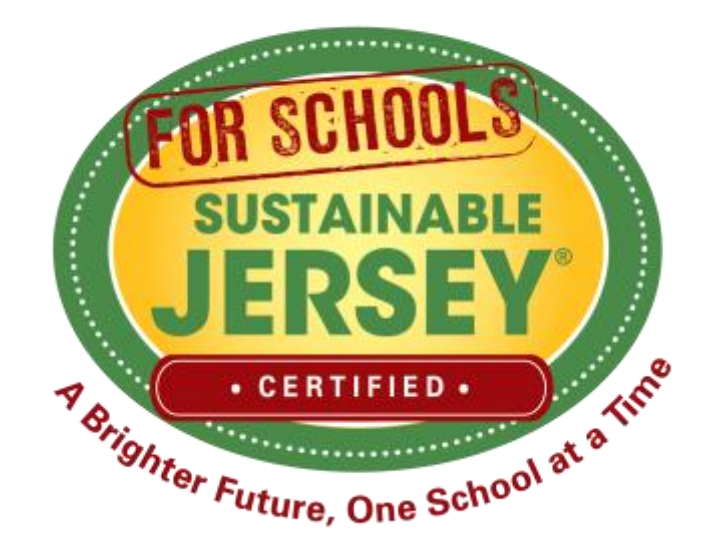

### Making Progress on Your Certification March 6, 2018

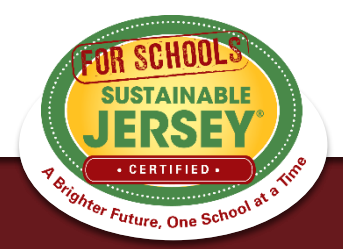

## Presenters

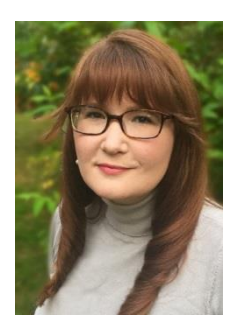

Heather McCall, Program Director Sustainable Jersey for Schools <u>mccallh@tcnj.edu</u> 609-771-2469

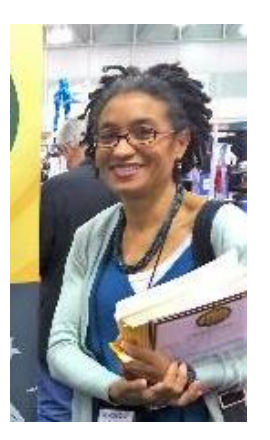

Véronique Lambert, Program Coordinator Sustainable Jersey for Schools <u>lambertv@tcnj.edu</u> 609-771-3427

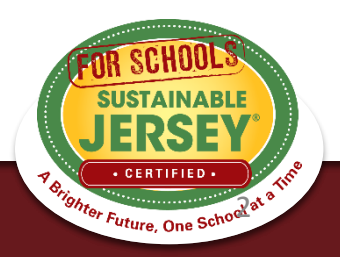

# FREE Technical Assistance with Energy Actions

Partnership with the *Environmental Defense Fund* and *New Jersey Natural Gas* (NJNG) to assist school districts and municipalities within <u>NJNG service territory</u> in completing Sustainable Jersey energy actions.

Full-time, on-site support for 10 weeks in the summer of 2018, for energy projects such as:

- Improving building performance through energy efficiency analysis, planning, and upgrades
- Renewable energy
- Other energy-related improvements

Go to <u>www.sustainablejerseyschools.com/grants-resources/</u> for application form and more information

### Application Deadline: Friday, April 13, 2018 at 11:59pm

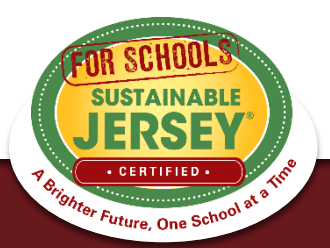

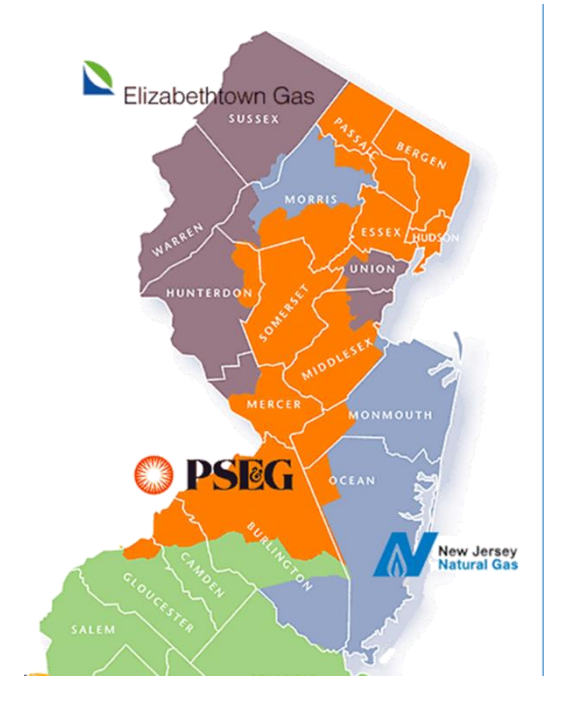

# **Upcoming Webinar**

### **New Actions: Green Design for Schools**

### March 21, 2018 – 1:00 PM to 2:00 PM

Learn about the newly added suite of Green Design actions for the Sustainable Jersey for Schools certification program. Actions include:

- Green Building Training
- Green Building Policy
- Design/Build/Certify New Construction & Major Renovations Using a Green Standard Whether your school facility is new or old join us to learn best practices for your school's next renovation.

For more details & to register, visit <u>www.sustainablejerseyschools.com/events-trainings/</u>

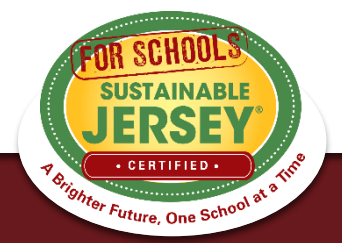

# Webinar Agenda

- Certification Overview
- 2018 Certification Cycle
- Reviewer Comments
- Overview of district & school applications
- Re-Submitting Documentation
- Tips for Success
- Green Team Resources
- Technical Assistance/Questions

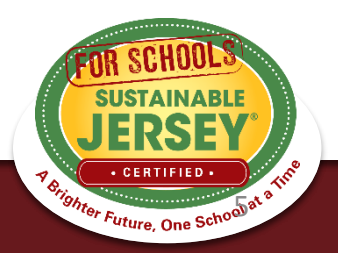

# **Certification Overview**

- Sustainable Jersey for Schools' online application for certification has 3 rounds of submissions and reviews
- Districts and schools submit applications, but only schools are certified
- Points earned on the district application flow to each school in the district.

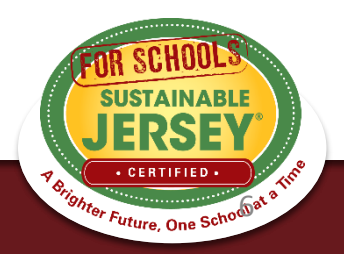

# Levels of Certification

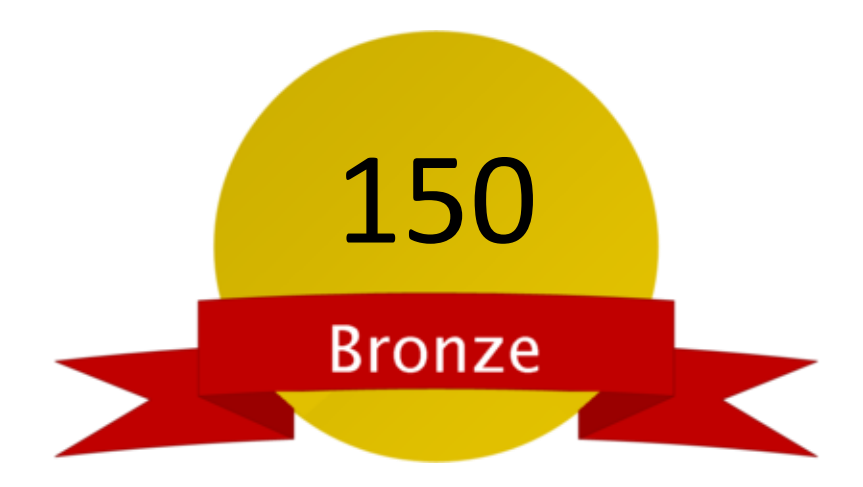

- Green team
- 2 out of 10 priority actions
- Actions completed in 6 of 19 categories

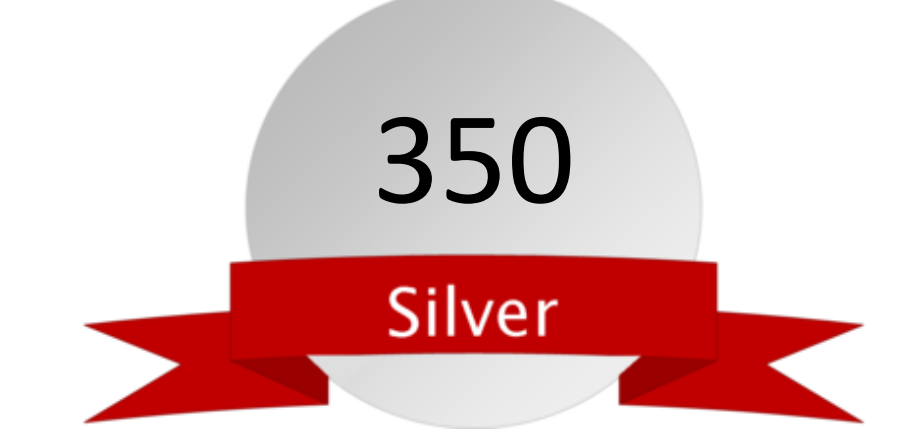

- Green team
- 3 out of 10 priority actions
- Actions completed in 8 of 19 categories

<sup>9hter</sup> Future, One Sch<sup>0</sup>

# 2018 Certification Cycle

- January 19 Initial Application Deadline
- Late February Reviewer Comments

March 30 – Second Submission

- Early May Reviewer Comments
- June 22 Final Application Submission
- Early August Certified Schools Notified
- October Certified Schools Celebration

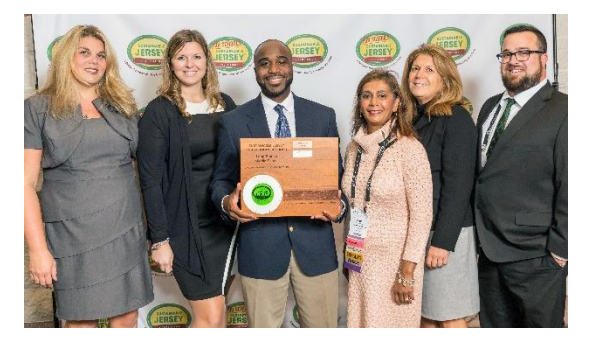

Long Branch Middle School – Champion Award

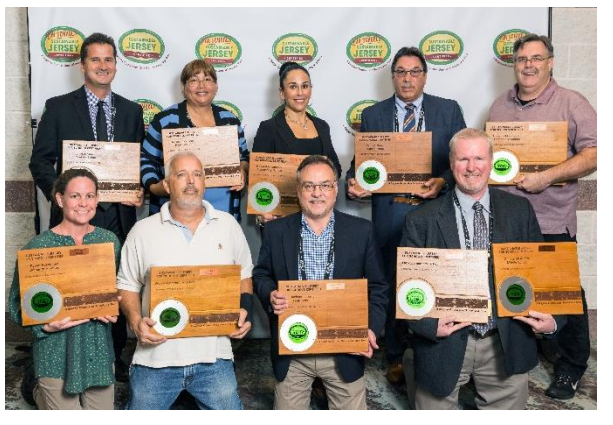

Jackson School District – 10 schools

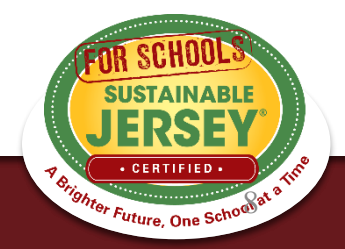

# **Application Revision Email**

### Your Application is Now Unlocked!

Sustainable Jersey for Schools Wed, Feb 21, 2018 at 4:12 PM To: ringsl@jrr.com, Staff Tester , Renee Haider, Veronique Lambert , Heather McCall , Samantha McGraw

Dear ! Test School A (Atlantic):

Thank you for submitting a Sustainable Jersey for Schools application. We have completed the first round of reviews. Based on past certification cycles, it is typical that only a small percentage of actions get approved after the first round. There are two more review rounds in this application cycle.

Each action has been reviewed and marked as Approved or Must Revise. All actions marked as Approved are locked from further editing. You may view these actions by clicking on the appropriate filter (Approved or Must Revise) under the Search Actions box at the top of your application. Your total Approved or Must Revise points will then display in the Action Totals box on the right side of the page. A list of the actions marked as Must Revise is also provided at the bottom of this email. Comments have been added for each action to help you revise your submission to have the action approved. Your revised application must be submitted by March 30, 2018, to be reviewed in the second round of this application cycle. General information about the 2018 application cycle can be found at the Application Cycle page.

We encourage you to keep working on your actions and resubmit your application by the March 30 deadline. To help you move forward in the certification process, a webinar entitled "Making Progress on your Certification" will be held on Wednesday, March 6 at 3:00pm to help you better understand the application feedback procession submission cycle, and how to organize your materials for success.

<sup>er</sup> Future, One Sch<sup>c</sup>

# Reviewer Feedback

- All users notified by email when application is unlocked and ready for editing.
- Reviewers read the submissions and provide feedback. Action will be marked "Approved" or "Must Revise."
  - Must Revise feedback will summarize what needs to be addressed to have the action approved.
  - Feedback is at the bottom of the action submission page or top of the application.
- Feedback on Not Approved actions from a previous submission can be found by clicking "Show Archived Comments"

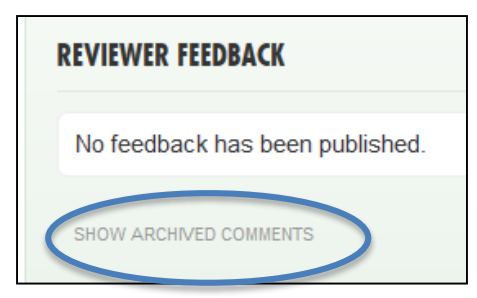

0 published comments 0 unpublished comments 26 archived comments

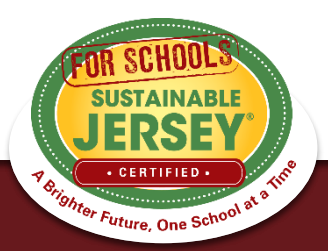

# **Reviewer Comments**

- No Documentation Submitted
  - No documentation has been uploaded to support any description that may have been submitted in the "Description of Implementation" text box.
  - OR no new documentation submitted for the new certification year. Old documentation would not meet the standard.

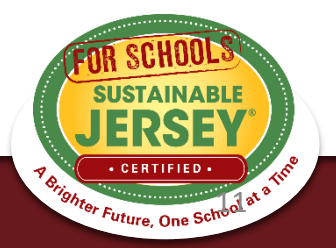

# **Reviewer Comments**

- Submission Requirements Not Yet Met
  - Documentation is uploaded to the action submission, but does not meet the requirements for approval.
  - The reviewer comments then provide guidance on the specific submission items that need to be addressed.

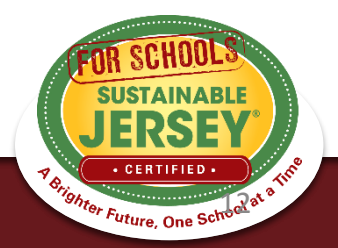

# **Reviewer Comments**

### Prerequisite Not Met

 Action submission is sufficient for approval, but the prerequisite action has either not been submitted for or has been marked "Must Revise".

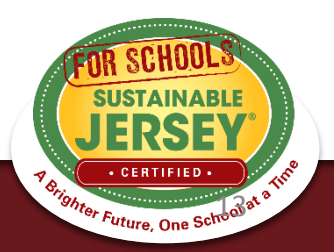

# Accessing the Dashboard

Click

Sign in or sign up.

 $\rightarrow$  Login  $\rightarrow$ 

You are signed in. [sammc29@comcast.net]

**ACTIONS & CERTIFICATION** 

• Click on right hand side  $\rightarrow$ 

District and School Dashboards

 You will go to a page that lists the districts and/or schools that you are linked to

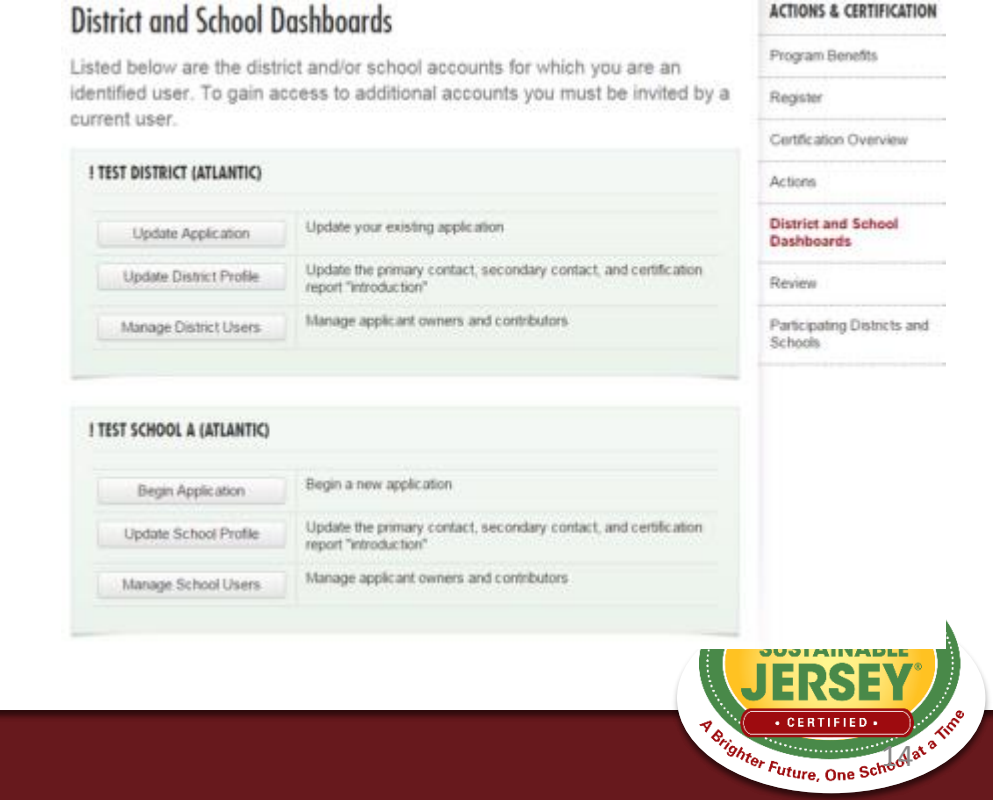

# Application – "Living Document"

### Application Overview

### Search Features

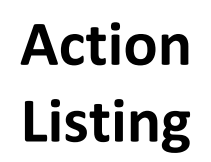

|            | Application Overview<br>View details and history   Help   View School /                               | Applications                               | Reviewer Feedb                              | IN PROGRESS<br>back: 0 comments          |
|------------|----------------------------------------------------------------------------------------------------|--------------------------------------------|---------------------------------------------|------------------------------------------|
|            | SEARCH ACTIONS                                                                                        |                                            |                                             |                                          |
|            | Type in a word(s) to identify all actions with the                                                    | it word(s) in the title                    |                                             |                                          |
|            | Planned Completed Must Revise                                                                         | e 🔲 Not Approved                           | Approved                                    | Expired                                  |
|            | To identify actions by status, check the desired<br>reflect only those actions selected. Click on the | box or boxes above.<br>Clear Search button | The Action Totals I<br>to return to the ful | box at right will als<br>action listing. |
|            |                                                                                                    |                                            | Search Actions                              | Clear Search                             |
| <b>)</b> E | Back to Top                                                                                           |                                            | م Expand Al                                 | I <b>,⊧¥</b> Collapse A                  |
| 1          | Diversity & Equity                                                                                    |                                            |                                             |                                          |
| A          | ccessible Communications                                                                              |                                            | 5                                           | Status: Unplanne                         |

! Test District (Atlantic) Application

# Expand All Collapse All Act Status: Unplanned Unplanned Status: Unplanned Unplanned Status: Unplanned Unplanned Image: Status: Unplanned Unplanned Image: Status: Unplanned Image: Status: Unplanned Image: Status: Unplanned Image: Status: Unplanned Image: Status: Unplanned Image: Status: Unplanned Image: Status: Unplanned

Ŧ

← My Dashboard

### **ACTION TOTALS**

(Completed, Approved)

| Mandatory  | 0/1   |
|------------|-------|
| Priority   | 0/3   |
| Total      | 0/370 |
| Categories | 0/17  |
| Actions    | 0/35  |

When you have completed all the actions you would like to include in your application, click on the button below.

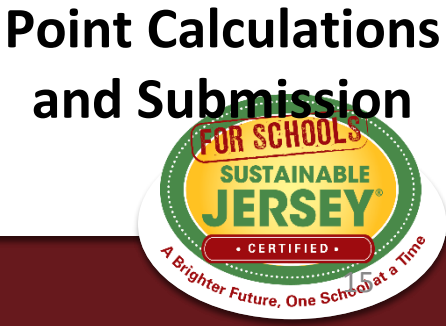

Energy Efficiency

Breakfast After the Bell

10 Points III District Only

Diversity on District Task Forces & Committees

6

10 Points

20 Points

# **District Application Overview**

# At the top of the application, click "View details and history" to see:

### Test District (Atlantic) Application

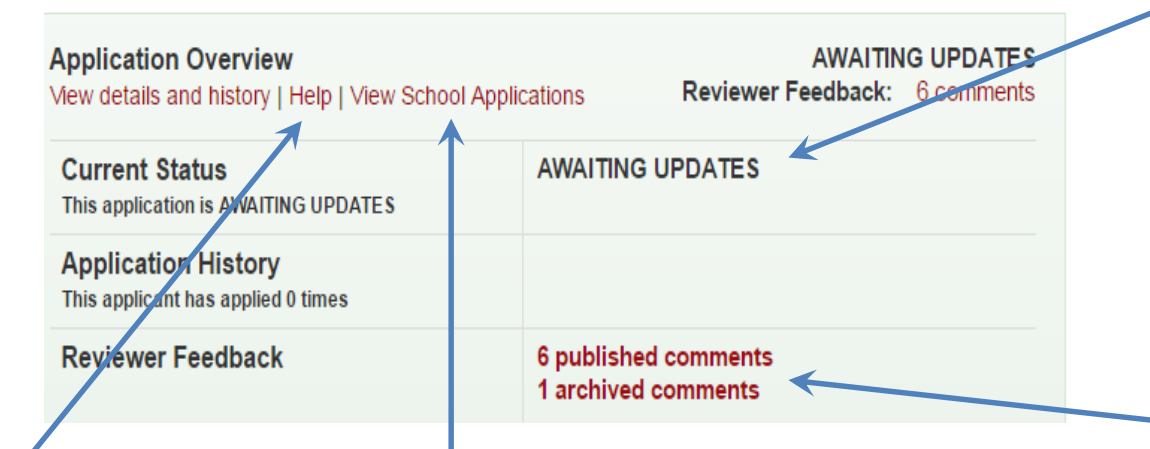

**Get help:** Access more detailed instructions on navigating the application

**View school applications:** District users can view the applications of registered schools in the district

Current status: Awaiting

Updates means the application has been reviewed and unlocked. It should be updated before being submitted for another review.

### Check on reviewer feedback: Once you have submitted your application it has been reviewed

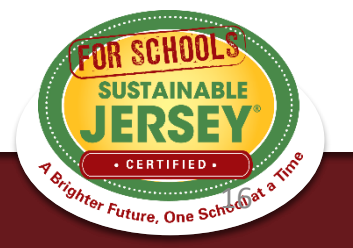

# School Application Overview

 At the top of the application, click "View details and history" to see:

### Test School A (Atlantic) Application

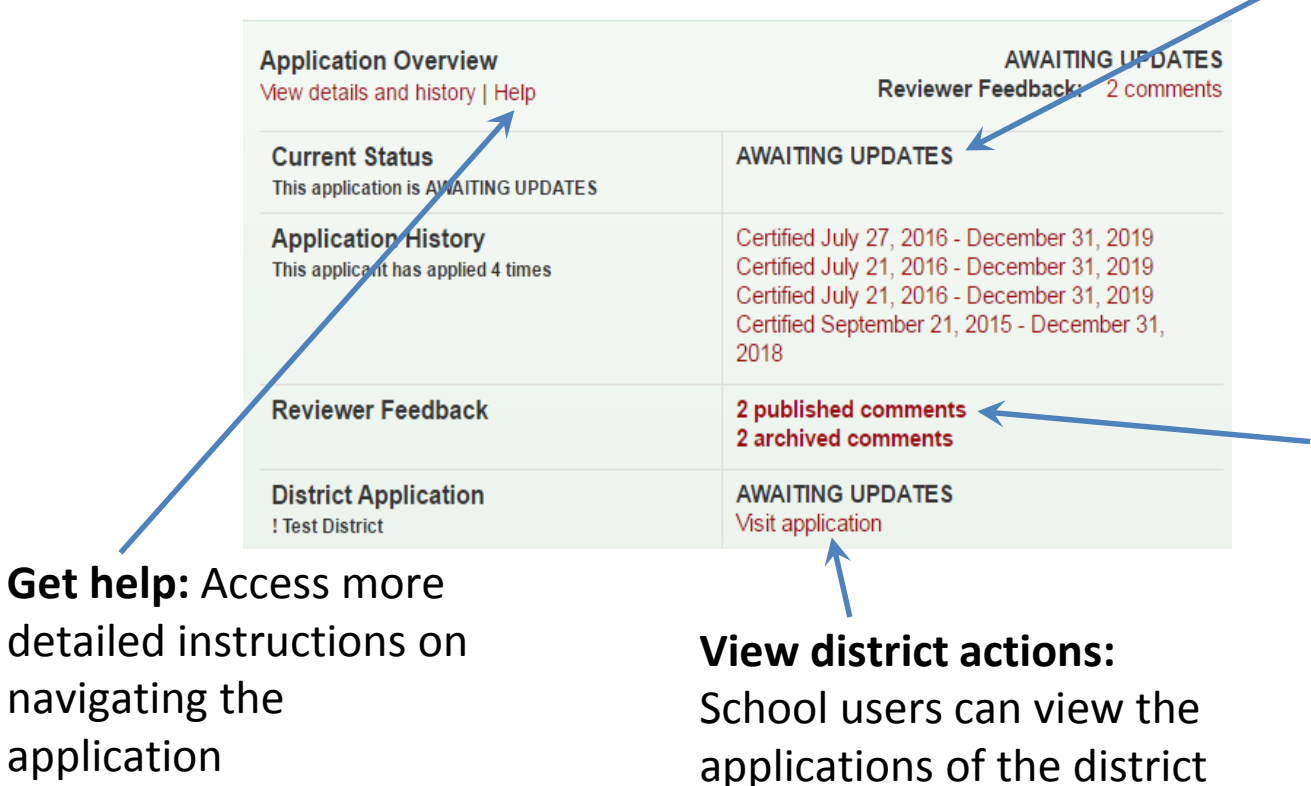

### Current status: All

reviewed applications are marked Awaiting Updates until final certification notification after the June submission

**Check on reviewer feedback:** Once you have submitted an application that has been reviewed

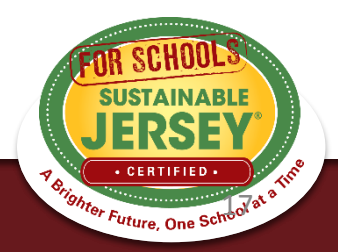

# **Action Statuses**

| Natural Resources                                                                                                    |                                                   |                                                                                                    |
|----------------------------------------------------------------------------------------------------|---------------------------------------------------|----------------------------------------------------------------------------------------------------|
| Environmental Commission Site Plan Review     10 Points                                                                                                    | Status: Unplanned                                 | Default unless changed by user                                                                                              |
| Water Conservation Education Program     10 Points                                                                                                    | Status: Planned<br>Planned                        | Changed by user to indicate it will<br>or has been worked on                                                                |
| <ul> <li>Water Conservation Ordinance</li> <li>20 Points  Bronze Priority  Silver Priority</li> <li>Submissions for this action do not expire</li> <li>Environmental Commission</li> </ul> | Status: Completed<br>Completed<br>Status: Expired | Changed by user to indicate the<br>action submission is completed<br>including the uploading of<br>supporting documentation |
| Last updated 01/09/15     Expired on 12/31/14                                                                                                    |                                                   | Previously received credit, but due to shelf life of the action, points are                                                 |
| 20 Points ★ Bronze Priority ★ Silver Priority     Expires on 05/31/16     Last updated 10/14/14                                                                                            | Approved                                          | no longer counted in application                                                                                            |
| Open Space Plans     Open Space Plans     Last updated 12/18/14                                                                                                    | Status: Not Approved                              | Credit not awarded last time action submitted                                                                               |

Points currently included in your application. Expiration dates may be applicable

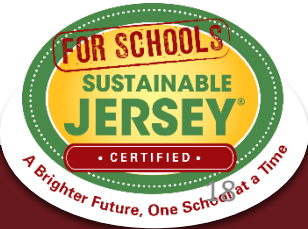

# **Action Information**

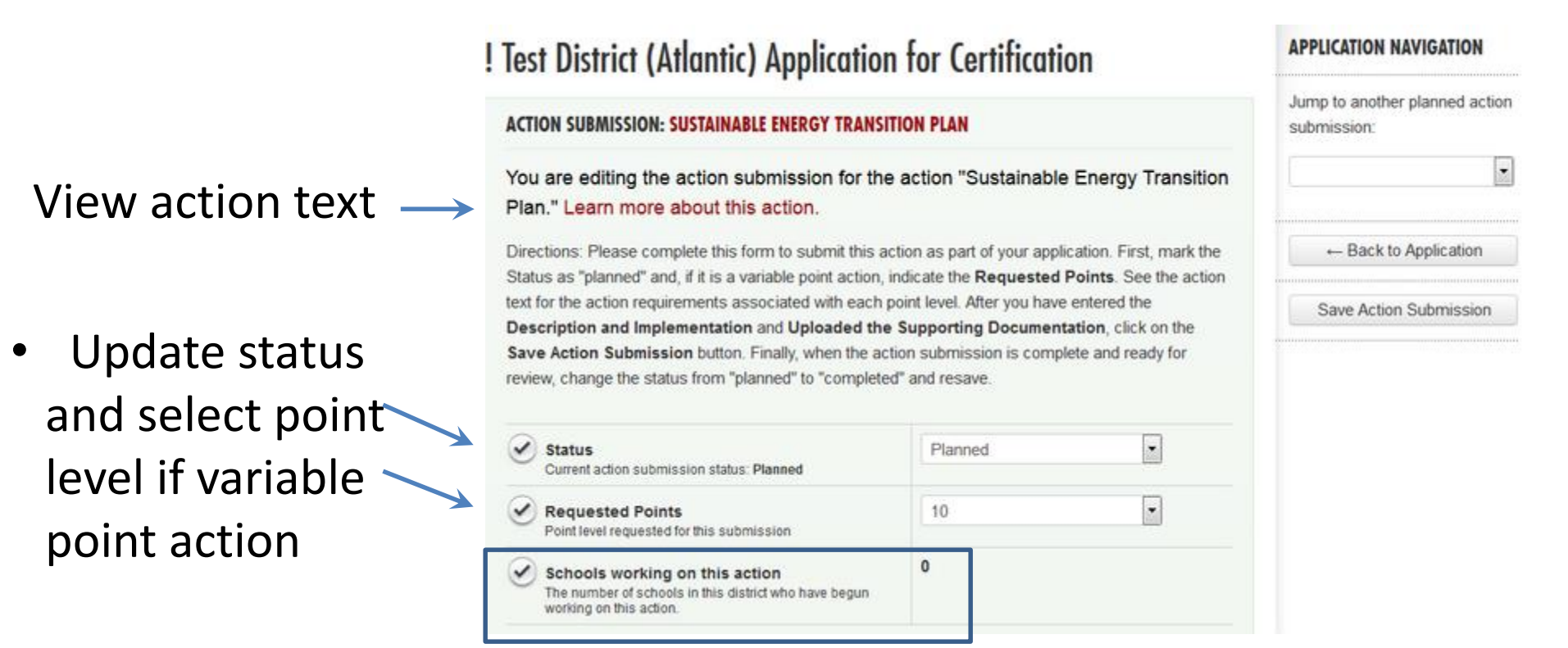

 If district application and a "both" action, you will see how many schools in the district are working on the action. Districts should not change the status of an action if schools are working on it without consulting the schools first. The district submission will override the schools.

<sup>ighter</sup> Future, One Sc<sup>W</sup>

# Variable Point Actions

| /ou are editing the action submission for t                                                                                                    | the action "Professional Development for                                                                                                    |
|----------------------------------------------------------------------------------------------------|----------------------------------------------------------------------------------------------------|
| sustainability." Learn more about this action                                                                                                    | on.                                                                                                    |
| irections: Please complete this form to submit thi<br>e Status as "planned" and, if it is a variable point<br>ction text for the action requirements associated<br>escription and Implementation and Uploaded | is action as part of your application. First, mark<br>t action, indicate the <b>Requested Points</b> . See the<br>with each point level. After you have entered the<br><b>the Supporting Documentation</b> , click on the |
| ave Action Submission button. Finally, when th<br>eview, change the status from "planned" to "comp                                                                                                    | e action submission is complete and ready for<br>oleted" and resave.                                                                                                    |
| Save Action Submission button. Finally, when th<br>review, change the status from "planned" to "comp<br>Status<br>Current action submission status: Completed                                                 | e action submission is complete and ready for<br>oleted" and resave.                                                                                                    |

 User selects point value supported by the documentation as part of the submission from the drop down menu

<sup>r F</sup>uture, One S

 Reviewer confirms point value selected or changes based on review of the documentation

# **Description of Implementation**

Input a short summary of what was

accomplished and the impact it had or will have on the district and/or school.

### DESCRIPTION OF IMPLEMENTATION:

In the text box below, please provide a short summary (300 word maximum) of what was accomplished and the impact it had or will have on the school community. Include relevant references to the uploaded materials. If you are pasting information into the text box, please be sure to check the content and format of the entry.

This is where you tell us what you did and the impact it had on the district and/or school.

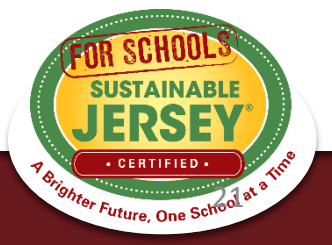

# **Upload Supporting Documentation**

# Select the file from your computer to upload

- Many types of files can be uploaded, up to 20MB.
- You can rename it to be whatever you like.

Once successfully uploaded it will appear in the box below

### UPLOAD SUPPORTING DOCUMENTATION

Please upload the supporting documentation required as outlined in the "*What to submit to earn points for this action*" section of the action. Simply enter a document title, click on the **Choose File** button to select the file, and then click on the **Upload** button. Up to six files can be uploaded. Each file must be uploaded individually. Individual files cannot exceed 20 MB. If there is a need to provide more than six documents, please combine documents into one PDF file. To remove any uploaded file, simply click the "X" in the column labeled "Delete." Be sure to click on the **Save Action Submission** before exiting this page.

### Document Title (optional)

| Sustair                  | nable Energy Transition Plan Documentation |                         |        |
|--------------------------|--------------------------------------------|-------------------------|--------|
| Browse No file selected. |                                            | Upload                  |        |
|                          |                                            |                         |        |
| Туре                     | Title                                      | Uploaded On             | Delete |
|                          | Sustainable Energy Transition Plan         | 1/1/1970 at<br>12:00 AM | ×      |

### Easily remove files by clicking "X" under Delete

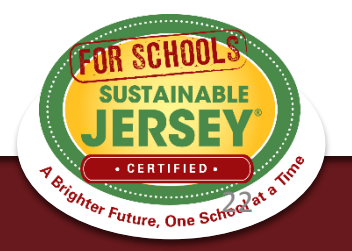

# Be Sure to Save Action Submission

### • At Top of Page

# ACTION SUBMISSION: SUSTAINABLE ENERGY TRANSITION PLAN You are editing the action submission for the action "Sustainable Energy Transition Plan." Learn more about this action. Directions: Please complete this form to submit this action as part of your application. First, mark the Status as "planned" and, if it is a variable point action, indicate the Requested Points. See the action text for the action requirements associated with each point level. After you have entered the Description and Implementation and Uploaded the Supporting Documentation, click on the Save Action Submission button. Finally, when the action submission is complete and ready for review, change the status from "planned" to "completed" and resave.

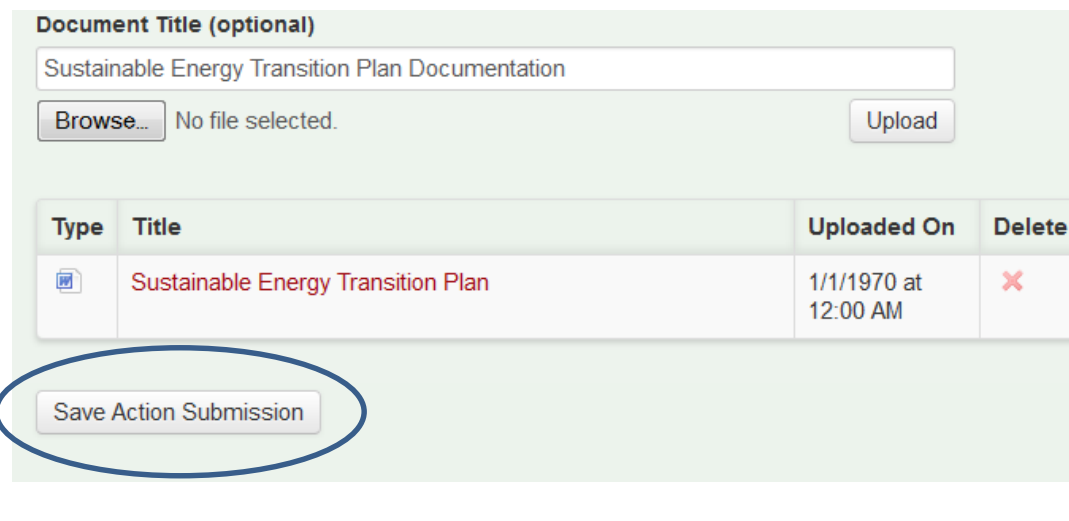

USTAINABLI

<sup>4</sup> Brighter Future, One School

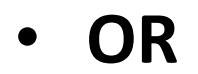

 At Bottom of Page

# **Calculating Points**

- Use the ACTION TOTALS chart in left column to track your point totals.
- The default values will be a combination of Completed and Approved actions.

| SEADCH ACTIONS                                                                                                    |                |              | ACTION TOTALS<br>(Completed, Approv                                 | ved)                                                     |
|----------------------------------------------------------------------------------------------------|----------------|--------------|---------------------------------------------------------------------|----------------------------------------------------------|
| Type in a word(s) to identify all actions with that word(s) in the t                                                                                                    | tle            |              | Mandatory                                                           | 0/1                                                      |
|                                                                                                    |                |              | Priority                                                            | 0/3                                                      |
| Planned Completed Must Revise Not Approved Approved Expired                                                                                                    |                |              | Total                                                               | 0/370                                                    |
| To identify actions by status, check the desired box or boxes above. The Action Totals box at right will also reflect only those actions selected. Click on the Clear Search button to return to the full action listing. |                | Categories   | 0/17                                                                |                                                          |
|                                                                                                    |                |              | Actions                                                             | 0/35                                                     |
| Back to Top                                                                                                    | Search Actions | Clear Search | When you have con<br>actions you would li<br>your application, clip | npleted all the<br>ike to include in<br>ck on the button |

 You can view different combinations by checking the desired boxes under SEARCH ACTIONS

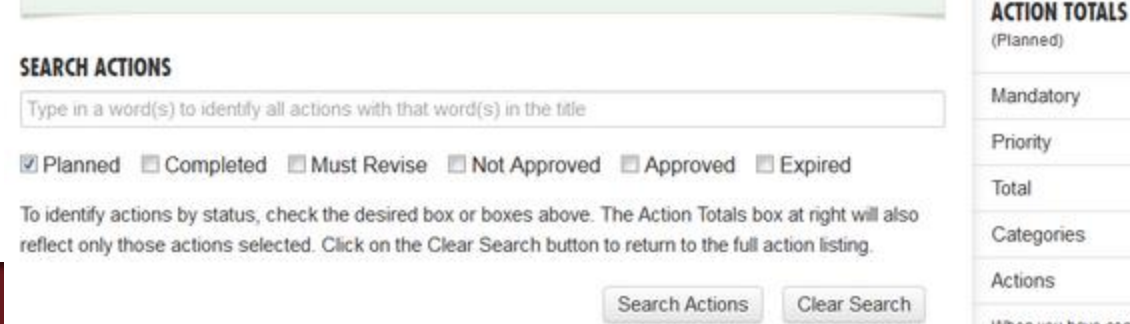

| (Fidinieu)         |                |
|--------------------|----------------|
| Mandatory          | 0/1            |
| Priority           | 1/3            |
| Total              | 70/370         |
| Categories         | 7/17 🔹         |
| Actions            | 7/35           |
| Mittan unu hous as | operate of the |

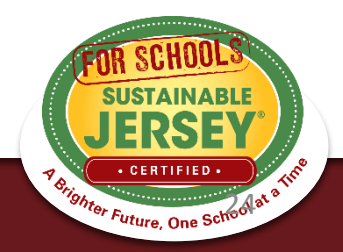

# Preparing to Re-Submit District Application

- Once you are finished working on an action, mark it as "Completed"
- There are **no** minimum requirements districts must meet to submit an application
- When ready to Submit Application for Review, press the yellow submit button:
  - Confirm submission, and you will receive a notification in green at the top of the page the application has been submitted
  - All users on the account will receive an automatic email that your application has been submitted for review
- You will be locked from editing your application until review is complete

### ACTION TOTALS

(Completed, Approved)

| Mandatory  | 0/1    |
|------------|--------|
| Priority   | 0/3    |
| Total      | 20/370 |
| Categories | 1/16   |
| Actions    | 1/34   |

When you have completed all the actions you would like to include in your application, click on the button below.

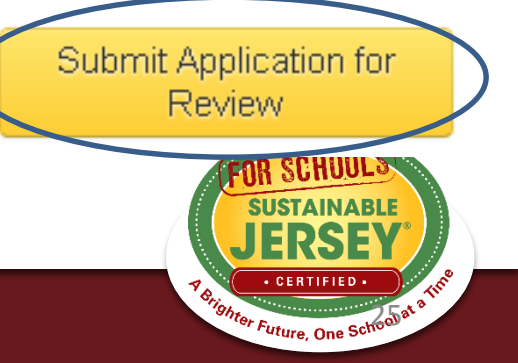

# Preparing to Re-Submit School Application

- Certification Criteria visible on right hand side
- Action Totals In school application you can also view points by District, School or Both..
  - District points flow from the District Application
  - District and School point combined determine ability to Submit Application for Review and Certification
- Gray submit button turns yellow once minimum requirements met for bronze certification based on actions marked "Completed" and "Approved"
- Once submitted, the application is locked from editing until the review is complete

### **CERTIFICATION CRITERIA**

|            | •<br>bronze | •<br>silver |
|------------|-------------|-------------|
| Mandatory  | 1           | 1           |
| Priority   | 2           | 3           |
| Points     | 150         | 350         |
| Categories | 6           | 8           |

### **ACTION TOTALS**

(Completed, Approved)

| District   | School <a>O</a> Both |
|------------|----------------------|
| Mandatory  | 0/1                  |
| Priority   | 0/10                 |
| Total      | 10/965               |
| Categories | 1/17                 |
| Actions    | 1/91                 |

When you have completed all the actions you would like to include in your application, click on the button below.

Submit Application for Review and Certification

# Why Actions Are Not Approved

| Pitfall                                                                            | How to Overcome                                                                                                    |
|------------------------------------------------------------------------------------|----------------------------------------------------------------------------------------------------|
| Action documentation completion<br>date is outside the shelf life of the<br>action | Review the Introduction and "What to Submit" sections of the action to find the shelf life of eligible activity and documentation (i.e. how old can they be and still qualify to earn points). Only submit documentation that falls within this period. |
| Proper documentation not submitted                                                 | Ensure that the documentation uploaded fulfills the requirements outlined in "What to submit"                                                                                                    |
| Misinterpretation of Action Goals                                                  | Closely read the "What to Do" and "What to Submit" portion of<br>the action to ensure that what you plan to submit is in line with<br>the intent of the action                                                                                          |
| Seeking credit for same initiative under two different actions                     | Any initiative may only be submitted under one action, even if it fulfills the requirements of more than one action. Review the entire application to spot duplication                                                                                  |
| Failure to conduct<br>outreach/education component<br>required for many actions    | Read beyond the action's title, paying close attention to the What to Do" and "What to Submit" sections                                                                                                    |
| Failure to complete the prerequisite action                                        | Check the Introduction and the "What to Submit" section for prerequisites, and make sure that any required are completed by the final application deadline.                                                                                             |

# **Tips for Energy Actions**

- Energy Efficiency for School Facilities replaces two actions to be retired in 2018 and you cannot apply for these if applying for *EE for School Facilities*:
  - Energy Audit
  - Building Efficiency Measures

### **Energy Efficiency for School Facilities - NEW**

5 Points 10 Points 15 Points 20 Points 30 Points 40 Points 50 Points Bronze Priority Silver Priority 🔺 School 🏦 District

### Why is it important?

Who should lead and be involved with this action?

Timeframe

Project Costs and Resources Needed

What to do and how to do it

What to submit to earn points for this action

Spotlights

Resources

Note: This action was introduced in October 2017. Previously, the points for completing an energy audit and taking steps to implement energy conservation measures were earned through two separate actions -- *Energy Audit* and *Building Efficiency Measures*. This new action combines all of the steps for addressing energy efficiency for school buildings.

It is recommended that schools applying for certification in 2018 use this new action. However, in order to accommodate schools that have already started working on their *Energy Audit* and *Building Efficiency Measures* action submissions, submissions for these actions will be accepted through the end of the 2018 certification cycle. Schools must choose to earn points under the new action OR the two original actions.

# **Tips for Energy Actions**

 <u>Energy Tracking & Management</u> – New Jersey Clean Energy Program offers a free benchmarking program: <u>http://www.njcleanenergy.com/commercial-</u> industrial/programs/benchmarking/energy-benchmarking-home

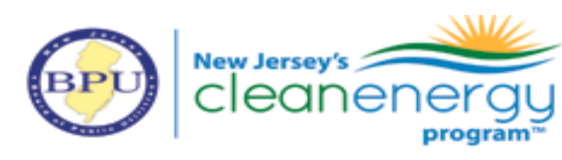

Press Room | Library | FAQs | Calend

|                                                | DECIDENTIAL                                                                                                    | COMMERCIAL, INDUSTRIAL                                                                                                    |  |
|------------------------------------------------|----------------------------------------------------------------------------------------------------|----------------------------------------------------------------------------------------------------|--|
| HOME                                           | RESIDENTIAL                                                                                                    | AND LOCAL GOVERNMENT                                                                                                    |  |
| COMMERCIAL, INDUSTRIAL<br>AND LOCAL GOVERNMENT | Home » PROGRAMS                                                                                                    |                                                                                                    |  |
| V PROGRAMS                                     | Energy Benchmarking                                                                                                    |                                                                                                    |  |
| NJ SMARTSTART BUILDINGS                        | Benchmarking is a free service that assesses the energy<br>performance of your facilities compared to similar buildings. Our<br>program representatives will track and score your actual energy<br>usage based on your industry type and provide a detailed report<br>along with valuable information on implementing energy-efficient<br>technologies, including available financial incentives to lower |                                                                                                    |  |
| PAY FOR PERFORMANCE                            |                                                                                                    |                                                                                                    |  |
| COMBINED HEAT AND POWER                        |                                                                                                    |                                                                                                    |  |
| LOCAL GOVERNMENT ENERGY                        | project costs.                                                                                                    |                                                                                                    |  |
| AUDIT                                          | Sample Benchmarking Reports                                                                                                    | Your First Step to Saving<br>Energy is Easyand FREE                                                                                                    |  |
| LARGE ENERGY USERS PROGRAM                     | Energy Benchmark Report Example     Energy Benchmark Example Office B                                                                                                    | Elementary with or with the server's flow of the building's doing energy with or with the doing a servery's flow of the servery's flow of the servery's fl |  |
| ENERGY SAVINGS IMPROVEMENT<br>PROGRAM (ESIP)   | We will need to gather some preliminary information                                                                                                    | ation, including the                                                                                                    |  |

# **Tips for Action Submissions**

### #1

Read the action descriptions in order to understand what the action requires

### #3

Upload documents that support the information contained in the summary

### #2

Use Description of Implementation box to provide a summary of what was accomplished. Accomplishments should be in-sync with the action

### #4

Type in descriptive document titles for all uploaded files (i.e. Green Purchasing Policy or Outreach Materials)

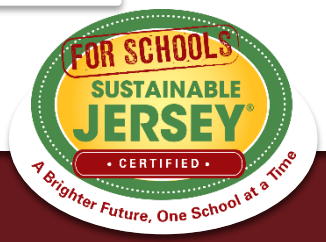

# More Tips

- Do not resubmit an action if it has not been updated (unless it is needed to get the submit button to turn yellow
- Be aware of your 6 document limit!
- Save online links as PDFs, or combine multiple documents
- Actions to be retired in 2018: Energy Audit and Building Efficiency Measures

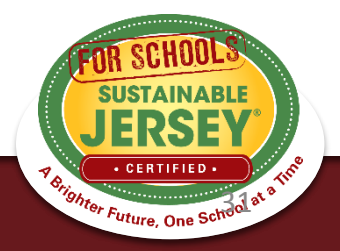

## Be Ready for the Limelight!

- Once you are certified your information becomes publicly accessible on the website
- Inspire others! Tell a story in your narrative
- Remove sensitive information before uploading your documentation
- Remove irrelevant or outdated documentation
- Only upload parts of documents that are needed (e.g. not the entire policy handbook)
- Name your documents when uploading

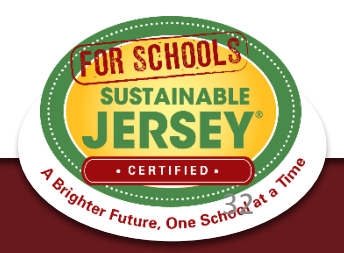

There should be coordination between those working on the district application and those working on school applications

- Need to determine at what level "Both" actions will be completed (If an action status is changed from "Unplanned" in the district application, then schools are shut out from doing that action in their applications)
- District application needs to be completed in same time frame as school applications

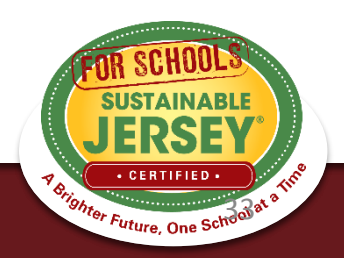

## Strategy for moving forward!

### Make a plan!

- –Focus on completing your Green Team Action
- -Two Priority Actions
- —Then review remaining actions to determine which actions you are close to completing by the final deadline. Shoot first for Bronze 150 then for the stars
- –Identify the outstanding items needed for each action to meet the submission standard
- -Add additional contributors to your dashboard to help with the documentation

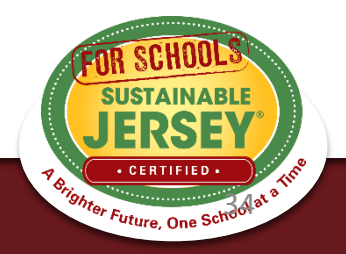

### Green Team Mandatory Action

Your **Green Team** action must be approved at the District or School level in order to become certified! WHAT TO SUBMIT:

– Letter Establishing the Green Team

The letter must identify at least two green team members selected by the local building union leadership for a School Green Team or by the district union leadership for a District Green Team

- Green Team Annual Report with 4 meeting dates

http://www.sustainablejerseyschools.com/actionscertification/actions/#open/action/1

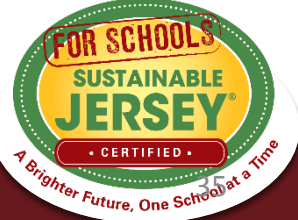

# Green Team Resources

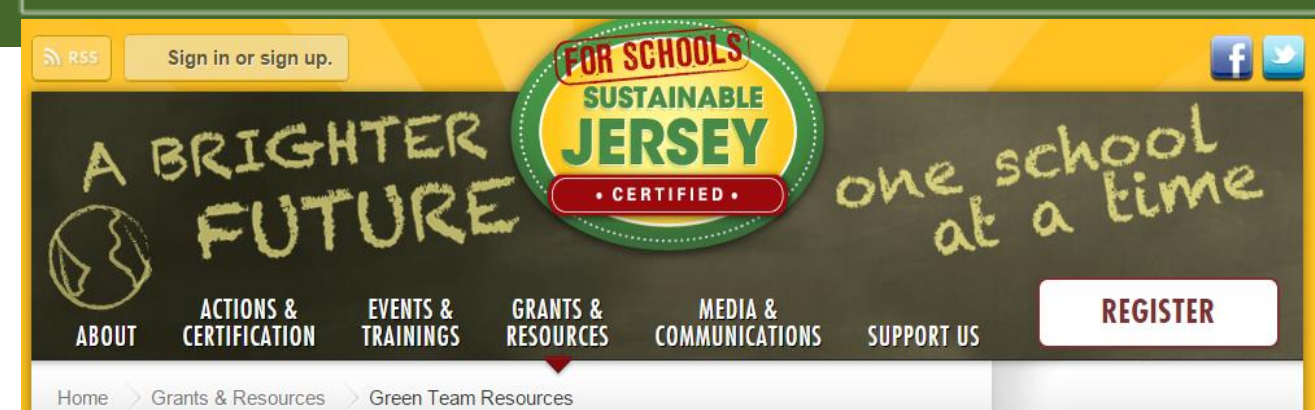

**Green Team Resources** 

### Ready, Set, Go! Quick Start Resources to Get You Moving

- Certification Overview
- Application User Guide: Detailed guide providing guidance on how to manage users, navigate, and submit your application
- Master Action Tracking Spreadsheet (Updated April 2015)

### Quick Start Guide

### **Program Overview**

- Certification Overview:Including steps and application cycle
- Ready, Set Go! Getting Started with Sustainable Jersey for Schools webinar and presentation

### Green Team Strengthening

- Create Your Green Team Action: Read through this action to understand what the purpose of the Green Team is, why it is important, and how to get it started.
- Secrets to a Successful Green Team
- Rubric for Assessing your Green Team
  - Description and Directions
  - Example Rubric Results Stratford, NJ

### Certification

Action Description & Submission Requirements

| Sustainable Jersey<br>Small Grants Program |
|--------------------------------------------|
|                                            |
| Grants Portal                              |
|                                            |
| Green Team Resources                       |
|                                            |
|                                            |

**GRANTS & RESOURCES** 

### TIP!

Download the Master Action Tracking Spreadsheet: http://www.sustain ablejerseyschools. com/grantsresources/greenteam-resources/

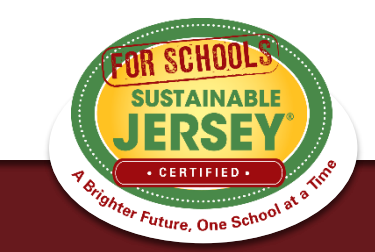

# Check out Examples!

Use the Participating Schools Map to find examples of documentation from certified schools View certified schools View certification report for Search by action approved for that action example documentation 429 Registered Schools 165 Registered Districts 60 Schools Certified FILTER THIS MAP BY TYPE Map view List view District lew Haver School kes-Barre All **BY STATUS** TAUNTON FORGE ELEMENTARY SCHOOL Registered BURLINGTON COUNTY Bronze Certified Certification Level: Bronze Silver Certified Certified On: September 23, 2015 Total Points: 150 Any Certified Reading Certification Report: View Report Applicant Profile: View Profile Any Lancaster Philadel Toms Riv BY CERTIFIED ACTION SEE INSTRUCTIONS BELOW Wilmington Food & Nutrition Green Cleaning Bel Air Green Design **Green Purchasing** Green Purchasing Policy Recycled Paper Purchase SUSTAINABL Energy Efficient Appliances or Equipment Map data @2016 Google Terms of Use Report a map err Healthy School 7 Brighter Future, One School at a Environments

Innovation Projects

Learning Environment

### SEARCH FEATURES

Participating Districts and Schools: To see the municipalities participating in the program, their

### Sustainable Jersey for Schools Community Certification Report

### Nownload PDF Version

This is the Sustainable Jersey for Schools Certification Report of Horace Mann Elementary School (Camden), a Sustainable Jersey for Schools bronze certified applicant.

Horace Mann Elementary School (Camden) was certified on September 22, 2015 with 200 points. Listed below is information regarding Horace Mann Elementary School (Camden)'s Sustainable Jersey for Schools efforts and materials associated with the applicant's certified actions.

### **Contact Information**

The designated Sustainable Jersey for Schools contact for Horace Mann Elementary School (Camden) is:

| Name:           | Sarah Boone                                    |
|-----------------|------------------------------------------------|
| Title/Position: | Teacher / Primary                              |
| Address:        | 150 Walt Whitman Blvd<br>Cherry Hill, NJ 08003 |
| Phone:          | 8564281144                                     |

### Sustainability Actions Implemented

Each approved action and supporting documentation for which Horace Mann Elementary School (Camden) was approved for in 2015 appears below. Note: Standards for the actions below may have changed and the documentation listed may no longer satisfy requirements for that action. Additionally, points associated with actions prior to 2013 certifications may not be accurate.

### **ENERGY EFFICIENCY**

Building Efficiency Measures 20 Points Bronze Priority Silver Priority

### Program Summary:

The district approved Concord Engineering to conduct energy audits for each of its 19 schools. They were completed in 2 waves, with the first wave completed in October 2010 and the second wave completed in October 2011. From the audits the district choose several efficiency measures

### **ACTIONS & CERTIFICATION**

Program Benefits

Register

Certification Overview

Actions

District and School Dashboards

Review

Participating Districts and Schools

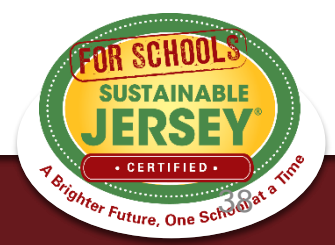

purchased over \$650,000 in new computers. Specifically we purchased: 350 – Dell Latitude 3000 series 132 – Dell Desktops OptiPlex 3020 series 555 – Chromebook 11 series I have attached the documentation for the Energy Star Status of the computers. The Chromebook 11 computers are fairly new and they are in the process of receiving Energy Star certification. The district is in the process of approving an environmentally preferable purchasing policy, which is expected to be formally passed by the BOE by the end of July 2015.

- Letter from Business Administrator
- Energy Efficient Appliances or Equipment Documentation

Green Purchasing Policy 10 Points Bronze Priority Silver Priority

### Program Summary:

The Cherry Hill Public Schools Board of Education is supportive of a Green Purchasing or Environmentally Preferable Purchasing Policy (EPP) for our district. The Policy/Legislation Committee of the BOE met on 6/2/15 to discuss the policy. They were presented with the NJ ASBO EPP by our purchasing department and business administrator for consideration. The committee, upon examining the policy, determined that the bulk of the policy in question, appeared to more "procedural" in nature and recommended truncating it to it's EPP "principles". This recommendation was presented to the full board at the BOE meeting on 6/9/15 during its monthly work session and was adopted formally on July 28, 2015. The policy was circulated to the Superintendent's Council on July 29, 2015 (made up of district administrative leaders). Further education about this policy will be ongoing during the 2015-16 school year. The policy has been posted to our District web site at http://www.chclc.org/our-district/policies-and-procedures. Attached are: 1. The approved policy from 7/28 BOE meeting 2. The agenda page from the 6/9 BOE work session 3. The agenda from the 6/2 BOE Policy/Leg committee meeting 4. A copy of the 7/29 email to Superintendent's Council with new EPP for circulation.

- Senda Page from 6/9 BOE Meeting
- Senda from 6/2 BOE Policy Committee Meeting
- B Green Purchasing Policy Documentation
- E Green Purchasing Policy Documentation

### HEALTHY SCHOOL ENVIRONMENTS

Anti-Idling Education & Enforcement 10 Points

Program Summary:

The Cherry Hill Public Schools' No Idling efforts were first implemented in 2009, with the No Idling

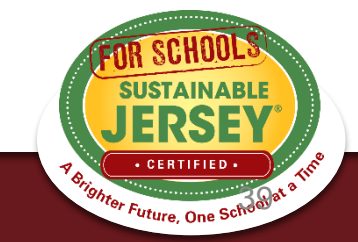

# Partner With Your Municipal Green Team

- Community Education & Outreach
- Green Fair
- Green Your Green Fair/School Event
- Civic & Stewardship Activities
- Recycling Non-Mandated Materials TIP!
- Energy Education- GEA
- School Gardens
- Community Asset Mapping
- Safe Routes to School

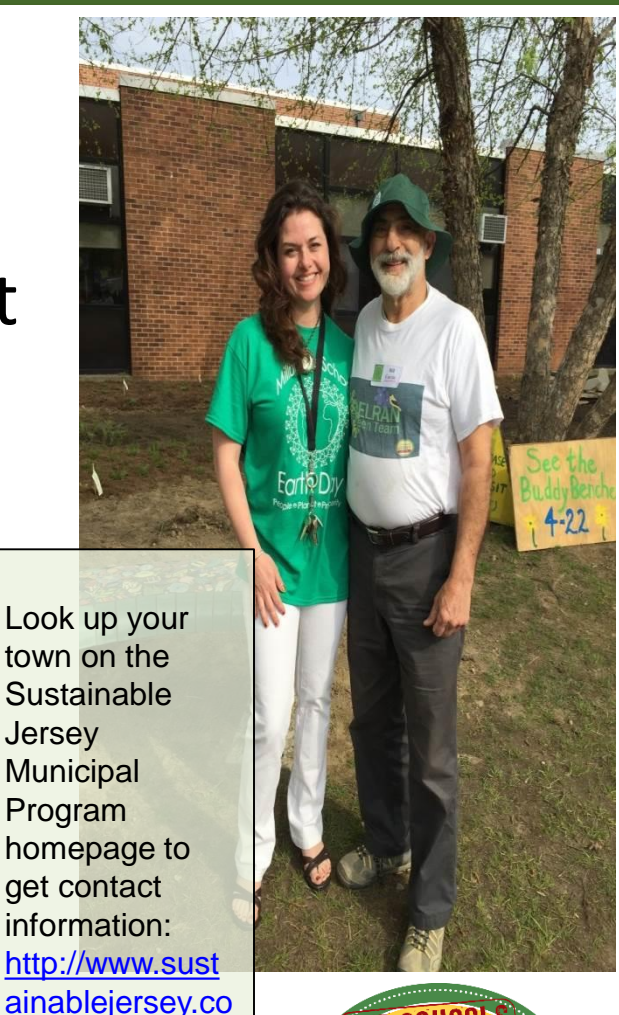

Jersey

Municipal Program

m/actionscertification/part

icipatingcommunities/

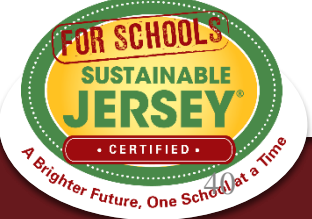

# Next Certification Application Deadline:

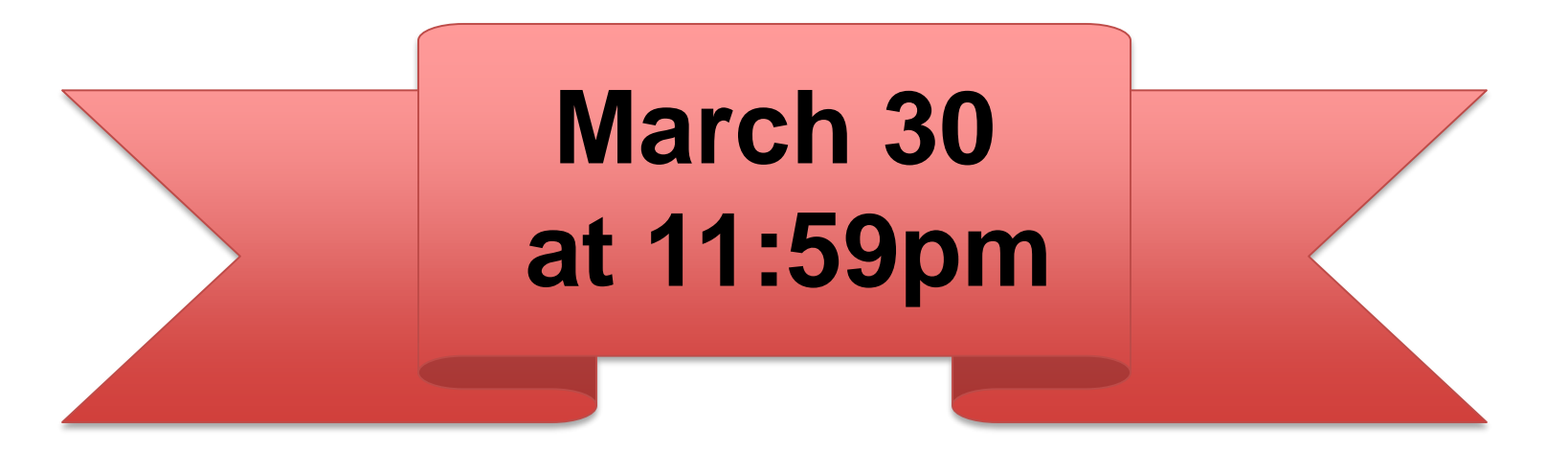

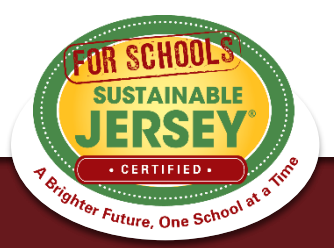

# Questions?

Sustainable Jersey for Schools is here to help!

Contact Veronique Lambert at 609-771-3427 or <u>schools@sustainablejersey.com</u>

Follow Sustainable Jersey on Facebook, Twitter, Instagram and LinkedIn

The webinar and presentation will be posted on the <u>Webinar Recordings &</u> <u>Presentations</u> page of our website

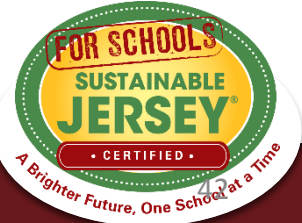